## Incrustar videos en el cuerpo del aula virtual empleando moodle y youtube

## Incrustar videos en el cuerpo del aula virtual empleando moodle y youtube

## 1.- El video de youtube

## 1.1.- Seleccionar el video

En primer lugar hay que elegir y entrar al video que deseamos compartir.

Una vez en el video pulsar "Compartir"

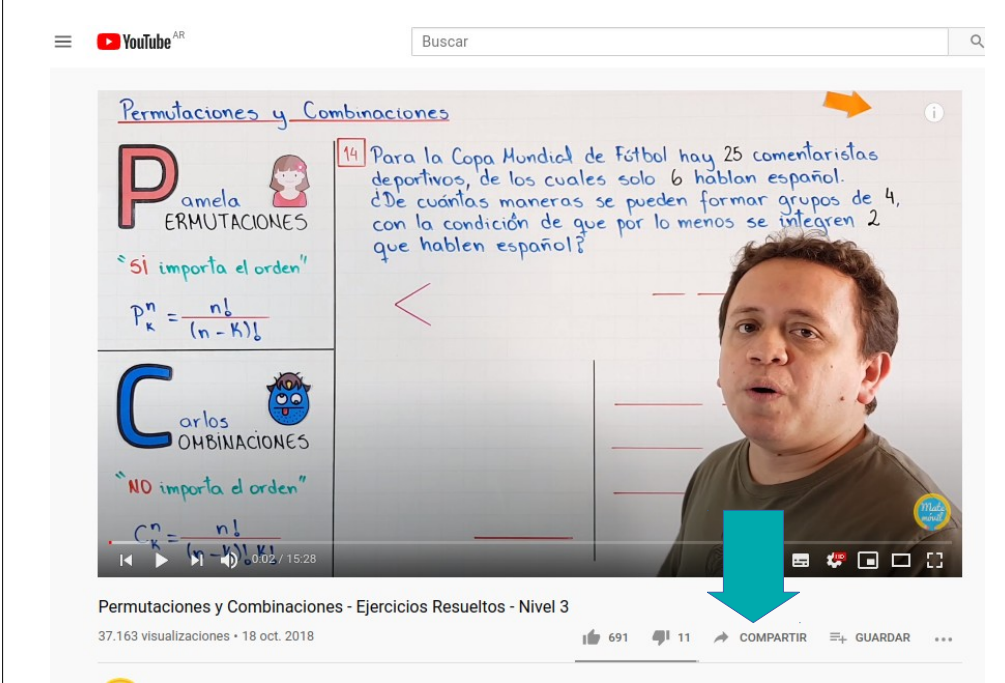

1.2.- Conseguir el código html para la incrustación:

Debemos seleccionar la opción del compartir que nos muestra "< >"

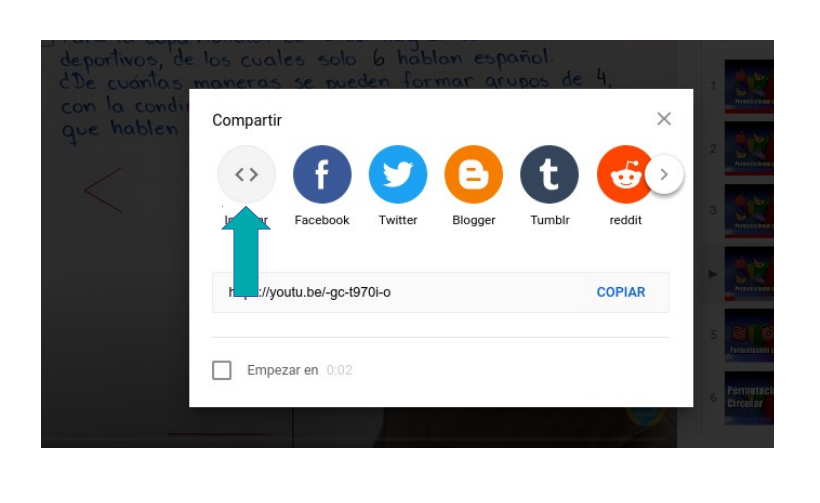

Esto nos habilitará la siguiente pantalla, donde deberemos pulsar en "COPIAR"

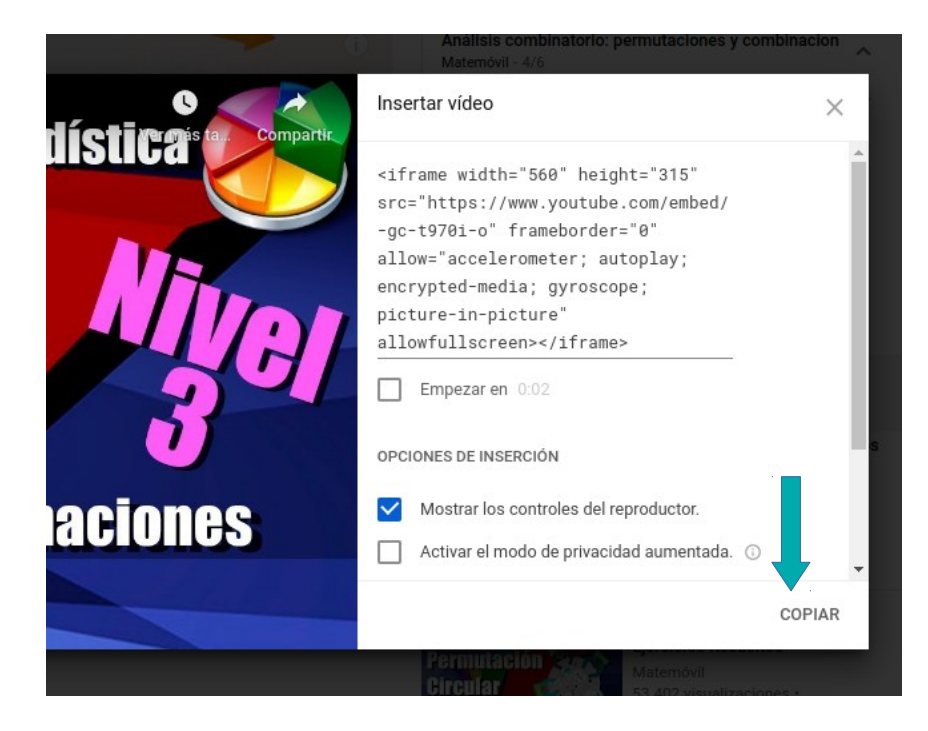

OJO: Conviene dejar solamente seleccionada la opción "Mostrar los controles del reproductor"

Al hacer esto nos quedará en el "porta papeles" (memoria del sistema que nos permite copiar y pegar entre aplicaciones) el siguente texto (el correspondiente al video que estemos compartiendo):

<iframe width="560" height="315" src="https://www.youtube.com/embed/-gc-t970i-o" frameborder="0" allow="accelerometer; autoplay; encrypted-media; gyroscope; picture-in-picture" allowfullscreen></iframe>

2.- Incrustarlo en Moodle

2.1. Crear un nuevo recurso:

Teniendo activada la edición del aula virtual, dirigirse al tópico donde se desea incrustar el video y pulsar:

+ Añadir una actividad o recurso

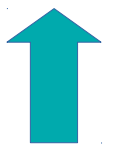

Puede emplearse cualquier recurso que posea una descripción ampliada, pero por una cuestión de orden recomiendo emplear "URL"

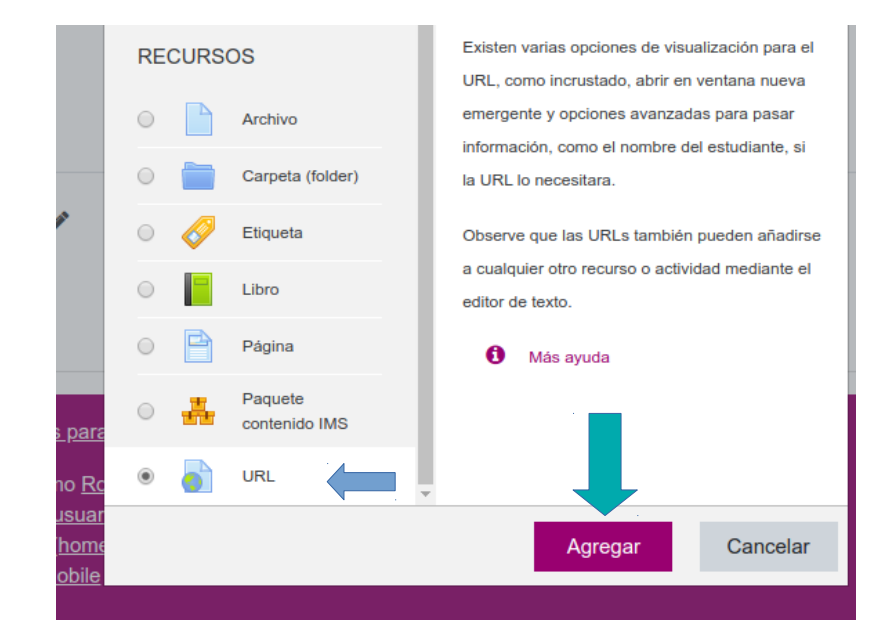

2.2.- Configurar el Recurso:

Llenar todos los datos obligatorios indicados con el circulito rojo con el signo de exclamasión.

| Agregando UF | RL a Tópico/tema 2 | 2 |
|--------------|--------------------|---|
|--------------|--------------------|---|

| URL externa | 0 | https://youtu.be/-gc-t970i-o                                                                                                    | Seleccione |
|-------------|---|----------------------------------------------------------------------------------------------------|------------|
| Descripción |   | Image: Argunian provide point of the second second sec | 2          |
|             |   | <ul> <li>Mostrar descripción en la página del curso </li> </ul>                                                                                                    |            |

Es posib

|                        |                                                                                                    | https://youtu.be/-gc-t9/UI-o                                                                                                    |
|------------------------|----------------------------------------------------------------------------------------------------|----------------------------------------------------------------------------------------------------|
| Descri                 | ción                                                                                                    | Image: Argundary Book of the state of the state of |
| /ez despl              | egado el menú ampliado debe                                                                                                    | emos pulsar en el botón "" para que active el modo edició                                                                                                    |
| 0                      | https://youtu.be/-gc-t970i-o                                                                                                    | Seleccione un enlace                                                                                                    |
|                        |                                                                                                    | 8 55 Im Im Im Im Im Im Im Im Im Im Im Im Im                                                                                                    |
|                        | $\underline{\underline{U}}  \underbrace{\underline{S}}  \underline{x_2}  \underline{x^2}  \underline{\underline{\Xi}}  \underline{\underline{\Xi}}  \underline{\underline{\Xi}}  \underline{\underline{\Xi}}$ |                                                                                                    |
| do hacen               | nos esto nos permite ver el có                                                                                                    | ódigo detrás del texto enriquecido de la descripción.                                                                                                    |
| ۲<br><u>U</u>          | $ \begin{array}{c c c c c c c c c c c c c c c c c c c $                                                                                                    |                                                                                                    |
|                        | >Aquí uno puede poner una descripci                                                                                                    | .ón del video                                                                                                    |
| 1 <p<br>2<br/>3</p<br> |                                                                                                    |                                                                                                    |
| 1 <p<br>2<br/>3</p<br> | rar descripción en la página del curso                                                                                                    | 0                                                                                                    |

Γ

| 1 Aquí                                      | x <sub>2</sub> x = = = = = = = = = = = = = = = = = =                                                                                                    |
|---------------------------------------------|----------------------------------------------------------------------------------------------------|
| 2<br>3 <iframe<br>autopla<br/>4</iframe<br> | <pre>width="560" height="315" src="https://www.youtube.com/embed/-gc-t970i-o" frameborder="0" allow="accelerometer;<br/>ay; encrypted-media; gyroscope; picture-in-picture" allowfullscreen&gt;</pre>                                                                                                    |
| Mostrar d                                   | escripción en la página del curso 😮                                                                                                    |
|                                             |                                                                                                    |
|                                             |                                                                                                    |
| 9                                           | Nuevo video                                                                                                    |
| 9                                           | Nuevo video https://youtu.be/-gc-t970i-o Seleccione un enlace                                                                                                    |
| 9                                           | Nuevo video         https://youtu.be/-gc-t970i-o       Seleccione un enlace         I       A $\checkmark$ B       I       III       IIIIIIIIIIIIIIIIIIIIIIIIIIIIIIIIIIII                                                                                                    |
| 0                                           | Nuevo video         https://youtu.be/-gc-t970i-o         Seleccione un enlace         I A * B I IIII % % S IIII % % C         U S x2 x2 IIIIIIIIIIIIIIIIIIIIIIIIIIIIIII                                                                                                    |
| 0                                           | Nuevo video     https://youtu.be/-gc-1970i-o     Seleccione un enlace     I I I IIIIIIIIIIIIIIIIIIIIIIIIIIIIIII                                                                                                    |
| 0                                           | Nuevo video     https://youtu.be/-gc-t970i-o     Seleccione un enlace     I I I I I I I I I I I I I I I I I I I                                                                                                    |
| 0                                           | Nuevo video         https://youtu.be/-gc-1970i-o         Seleccione un enlace         I I I I I I I I I I I I I I I I I I I                                                                                                    |
| 0<br>0<br>1<br>* Es muy i                   | Nuevo video     https://youtu.be/-gc-1970I-0     Seleccione un enlace     Image: Image: I |